# 統一通訊VMware快照驗證

### 目錄

<u>簡介</u> <u>必要條件</u> <u>需求</u> <u>採用元件</u> <u>背景資訊</u> <u>在vSphere Client for UC應用程式中檢查快照</u> 驗證VM上的快照的替代過程

## 簡介

本文檔介紹如何在vSphere Client for Cisco Unified Communications(UC)應用程式中檢查快照。

## 必要條件

### 需求

思科建議您瞭解虛擬機器軟體(VMware)和vSphere客戶端。還需要通過vSphere客戶端訪問VMware VCenter。

### 採用元件

本文件所述內容不限於特定軟體和硬體版本。

本文中的資訊是根據特定實驗室環境內的裝置所建立。文中使用到的所有裝置皆從已清除(預設))的組態來啟動。如果您的網路正在作用,請確保您已瞭解任何指令可能造成的影響。

### 背景資訊

UC應用程式不支援VMware快照。快照會導致所有型別的延遲和語音品質問題。它們還會導致UC應 用中的磁碟驅動器空間問題、CPU峰值和記憶體利用率問題。

當您對VMware平台支援的UC應用程式上的任何語音品質或CPU/記憶體問題進行故障排除時,首先 要檢查的是系統中是否存在快照。

# 在vSphere Client for UC應用程式中檢查快照

登入到vSphere客戶端,然後選擇支援UC應用的虛擬機器(VM)。按一下**Snapshot Manager**圖示 (在下一個影象中用紅色圓圈):

| ACDN-CALO-VC - VSphere Cleve                                                                                                    |                                                    |                               |                                 |                  |
|----------------------------------------------------------------------------------------------------|----------------------------------------------------|-------------------------------|---------------------------------|------------------|
| Sie Lift View Sportury Administration Bug-ine Holp                                                                                             |                                                    |                               |                                 |                  |
| 🖬 📓 🛕 Hans 🕽 👩 Eventory 🕨 📆 Hasta and Clar                                                                                                    | dan .                                              |                               |                                 | Search Investory |
| - II - S II (2) - P + i                                                                                                    | ē.                                                 |                               |                                 |                  |
| <ul> <li>anato_SCUTEN Supplies Manager</li> <li>anato_SCUTEN-CONS-PUB</li> <li>anato_SCUTEN-CONS-PUB</li> <li>anato_SCUTEN-CONS-PUB</li> </ul> | Junior_35_0298<br>Georg State: Survey Amount House | on Performance Tanka & Events | Marrie Carantes, Personne (Pape |                  |
| anata_SOUTION-COMIS-PUB                                                                                                    | Use/Group                                          | Rale                          | Ceffredin                       |                  |
| areta_SOUTION-COMMONDER                                                                                                    | A Martine                                          | TAC Engineer                  | RIDE CALO 1                     |                  |
| areta_SOUTION-CONFL-RUM                                                                                                    | -                                                  |                               |                                 |                  |
| arets_SOUTION-COMIL-PUB                                                                                                    |                                                    |                               |                                 |                  |
| arate_SOUTION-CONT-SUB                                                                                                    |                                                    |                               |                                 |                  |
| () srsts_test1                                                                                                    |                                                    |                               |                                 |                  |
| ereta_1ESTIO                                                                                                    |                                                    |                               |                                 |                  |
| arets_TESTID-SLB                                                                                                    |                                                    |                               |                                 |                  |
| arate_test-CEE                                                                                                    |                                                    |                               |                                 |                  |
| srets_tEICHWeLW1                                                                                                    |                                                    |                               |                                 |                  |
| arets_Trento-1                                                                                                    | 1                                                  |                               |                                 |                  |
| arets_trahep2                                                                                                    |                                                    |                               |                                 |                  |
| D state_5urago                                                                                                    |                                                    |                               |                                 |                  |
| erets_unnep+ty.utc                                                                                                    |                                                    |                               |                                 |                  |
| arata_wuk3_0786                                                                                                    |                                                    |                               |                                 |                  |
| A analo and a state                                                                                                    |                                                    |                               |                                 |                  |
| An Annual and Contract                                                                                                    |                                                    |                               |                                 |                  |
| there as come and                                                                                                    |                                                    |                               |                                 |                  |

#### 不運行快照的VM在VM主機名下顯示You are here欄位。

#### 以下是不運行快照的VM的示例:

| Snapshots for jlumhee55_CUCM8 |                    |
|-------------------------------|--------------------|
| ⊡ jlumhee55_CUCM8             | Name               |
|                               | Description        |
|                               |                    |
|                               |                    |
| Go to Delete Delete All       | Edit               |
|                               | Close <u>H</u> elp |

如果存在快照,You are here欄位將隨可用快照一起顯示。快照顯示在VM主機名的上方或下方。

### 😰 Snapshots for ISAFirewall

| works<br>10<br>Ine 21 2010<br>SYMC-FULL 30<br>SYMC-FULL<br>SYMC-FULL<br>SYMC-FULL<br>SYMC-FULL<br>SYMC-FULL<br>SYMC-FULL<br>SYMC-FULL<br>SYMC-FULL | -07-2010 18:30<br>. 02-08-2010 18:<br>FULL 03-08-2010<br>MC-FULL 04-08-2<br>SYMC-FULL 05-<br>SYMC-FULL 05- | 30<br>18:30<br>2010 18:30<br>08-2010 18:30<br>06-08-2010 18:30 | Name<br>SYMC-FULL 06-08-2010 18:30<br>Description<br>Snapshot for full backup created by<br>BackupExec on 06-08-2010 18:30 |      |
|----------------------------------------------------------------------------------------------------|----------------------------------------------------------------------------------------------------|----------------------------------------------------------------|----------------------------------------------------------------------------------------------------|------|
| So to                                                                                                    | Delete                                                                                                    | Delete All                                                     |                                                                                                    | Edit |
|                                                                                                    |                                                                                                    |                                                                |                                                                                                    |      |

**附註**:有關為什麼不支援VMware快照的詳細資訊,請參閱Cisco<u>統一通訊VMware要求</u>文章。

#### Legend for Feature Support Tables

- Y(C) = Supported with Caveats see Eest Practices for details
- Y(P) = Partial (limited) support only see East Practices for details.
- =  $N_0$  = the feature is not supported at this time see Eest Practices for alternatives, if any,

#### VMware Feature Support for Unified Communications 8.0(2) through 9.x

For guide to abbreviations, see At a Glance table at http://www.cisco.com/go/uc virtualized 4.

| Feature                                        | сисм            | Cisco<br>Paging<br>Server | CER             | SME                      | CUXAC         | РСР  | РСА  | UPM             | UOM, USM, USSM | CIME            | Unity<br>Connection | CUP<br>+ IM&P |
|------------------------------------------------|-----------------|---------------------------|-----------------|--------------------------|---------------|------|------|-----------------|----------------|-----------------|---------------------|---------------|
| vSphere ESXI 4.0 Features                      |                 |                           |                 |                          |               |      |      |                 |                |                 |                     |               |
| VM Templates (OVAs)                            | Y(C)            |                           | Y(C)            | Y(C)                     | Y(C)          | Y    | Y    | Y               | Ý              | Y(C)            | Y(C)                | Y(C)          |
| Copy Virtual Machine                           | Υ(C)            |                           | Y(C)            | $\mathbb{V}(\mathbb{C})$ | No            | Y(C) | no   | Y(C)            | No             | V(C)            | Y(C)                | Y(C)          |
| Restart Virtual Machine on Different ESXi Host | Y(C)            |                           | Y(C)            | Y(C)                     | Y(C)          | Y(C) | Y(C) | $Y(\mathbb{C})$ | Y(C)           | Y(C)            | Y(C)                | Y(C)          |
| Resize Virtual Machine                         |                 |                           | $Y(\mathbb{P})$ | Y(P)                     | -Y(P)         | Y(P) | Y(P) | Y(P)            | Y(P)           | V(P)            | Y(P)                | Y(P)          |
| VMware Hot Add                                 | No              |                           | No              | No                       | No            | Na   | No   | No              | No             | No              | Na                  | No            |
| Multiple Physical NICs and vNICs               | Y(P)            |                           | Υ(P)            | Y(P)                     | Y(P)          | Yes  | Y(P) | Үөз             | 7(P)           | Y(P)            | Y(P)                | Y(P)          |
| VMware High Availability (HA)                  | Y(C)            |                           | Y(C)            | Y(C)                     | No            | Y(C) | No   | $Y(\mathbb{C})$ | No             | Y(C)            | Y(C)                | Y(C)          |
| VMware Site Recovery Manager (SRM)             | V(C)            |                           | Y(C)            | $Y(\mathbb{C})$          | No            | Y(C) | No   | Y(C)            | No             | V(C)            | Y(C)                | Y(C)          |
| VMware vNetwork Distributed Switch             | Y(C)            |                           | Y(C)            | Y(C)                     | No            | Y(C) | No   | Y(C)            | No             | $Y(\mathbb{C})$ | Y(C)                | Y(C)          |
| VMware vMotion                                 | V(C)            |                           | Y(C)            | Y(C)                     | No            | Үөв  | No   | Үөв             | No             | No              | Y(P)                | Y(P)          |
| VMware Dynamic Resource Scheduler (DRS)        | No              |                           | No              | No                       | No            | Na   | No   | No              | No             | No              | Na                  | No            |
| VMware Dynamic Power Management                | No              |                           | No              | No                       | No            | No   | No   | No              | No             | No              | No                  | No            |
| Long Distance vMotion                          | No              |                           | No              | No                       | No            | Y(C) | No   | Y(C)            | No             | No              | Na                  | No            |
| VMware Storage vMotion                         | $V(\mathbb{C})$ |                           | Y(C)            | No                       | No            | Yes  | No   | Yes             | No             | No              | No                  | No            |
| VMware Update Manager (VUM)                    | Y(P)            |                           | Y(P)            | $\Upsilon(P)$            | $\Upsilon(P)$ | Y(P) | Y(P) | Y(P)            | Y(P)           | $Y(\mathbf{P})$ | Y(P)                | Y(P)          |
| VMware Consolidated Backup (VCB)               | No              |                           | No              | No                       | No            | No   | No   | No              | No             | No              | No                  | No            |
| VMware Data Recovery (DR, VDR)                 | No              |                           | No              | No                       | No            | Yes  | No   | Yes             | No             | No              | Na                  | No            |
| VMware Snapshots                               | No              |                           | No              | No                       | No            | Y(C) | No   | Y(C)            | ND             | No              | No                  | No            |
| VMware Fault Tolerance (FT)                    | No              |                           | No              | No                       | No            | Y(C) | No   | Y(C)            | No             | No              | No                  | No            |
|                                                |                 |                           |                 |                          |               |      |      |                 |                |                 |                     |               |

您可以刪除快照而不會對生產網路造成任何影響,並且不需要重新啟動主機和虛擬機器。請記住 ,根據快照的大小,刪除快照可能需要長達三小時。

**附註**:建議您提醒管理員快照不受支援,並讓管理員從支援UC應用程式的VM中刪除快照。

**附註**:快照刪除的進度可能會立即跳至95%,並且會在較長的一段時間內保持這一狀態。這可 能讓你認為它被卡住或掛起。但是,這是正常的,任務最終會成功完成。

### 驗證VM上的快照的替代過程

請完成以下步驟,以替代上述步驟:

- 1. 驗證VM使用的Datastore。此資訊在VM的Summary頁面上。
- 導航到Home > Inventory > Datastore and Datastore Clusters,然後按一下右鍵相應的 Datastore。
- 3. 選擇Browse Datastore,並搜尋標題中包含snapshot一詞的檔案和分隔符.vmsn(虛擬機器快照)。

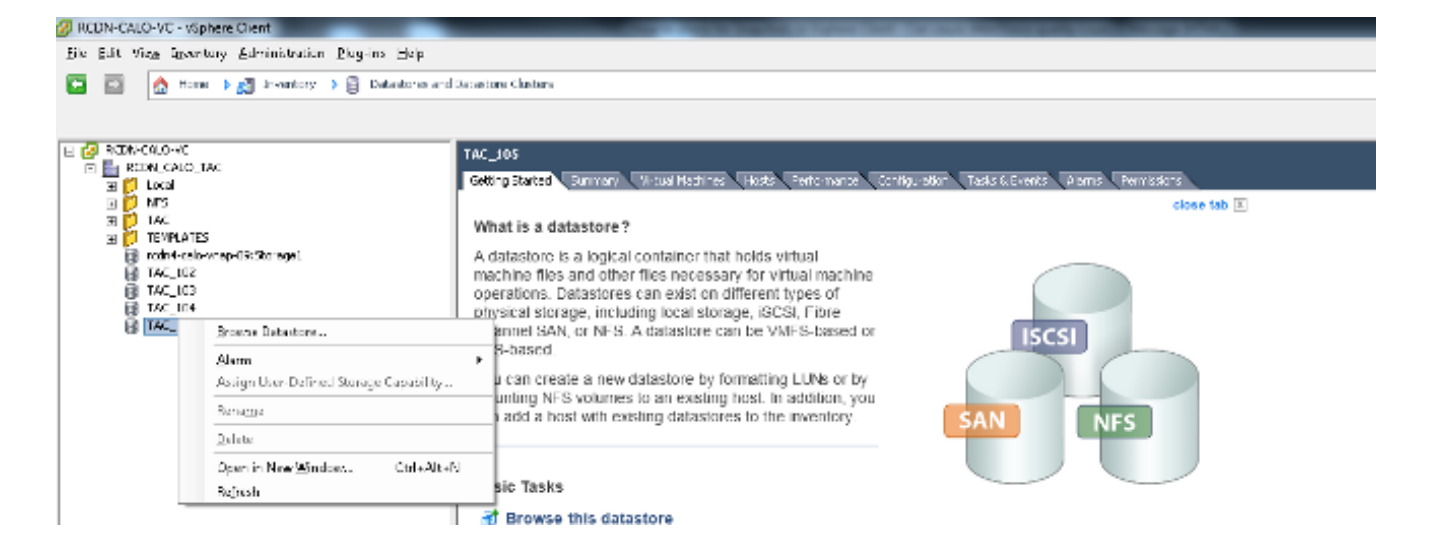

如果您不確定要檢查哪個datastore,請找到有問題的VM,選擇VM,然後顯示Summary頁。 在Summary頁面的Storage下,按一下右鍵Datastore,然後選擇Browse Datastore。

| 306 MHz<br>5530.00 MB<br>921.00 MB<br>Refresh Storage Usa<br>406.19 GB<br>259.05 GB<br>259.05 GB<br>259.05 GB<br>8 Status Drive Type<br>Browse Datastore<br>Alarm<br>Assign User-Defined Storage Capability<br>Rename<br>Unmount |
|----------------------------------------------------------------------------------------------------|
| A Status Drive Type Browse Datastore Alarm Assign User-Defined Storage Capability Rename Unmount                                                                                                    |
| Browse Datastore<br>Alarm<br>Assign User-Defined Storage Capability<br>Rename<br>Unmount                                                                                                    |
| Rename Unmount                                                                                                    |
| Unmount                                                                                                    |
| Delete                                                                                                    |
| Open in New Window Ctrl+Alt+N<br>Refresh                                                                                                    |
| Copy to Clipboard Ctrl+C                                                                                                    |
|                                                                                                    |
|                                                                                                    |
|                                                                                                    |
|                                                                                                    |

4. 標題中包含snapshot的檔案(如下圖所示)表示已為此虛擬機器建立快照。

| Name |                                 | Size            | Provisioned Size | Туре                     |
|------|---------------------------------|-----------------|------------------|--------------------------|
| B    | Demo-VM01.vmx                   | 2.66 KB         |                  | Virtual Machine          |
|      | Demo-VM01.vmdk                  | 0.00 KB         | 41,943,040.00 KB | Virtual Disk             |
|      | vmware.log                      | 57.33 KB        |                  | Virtual Machine log file |
|      | Demo-VM01.nvram                 | 8.48 KB         |                  | Non-volatile memory file |
| 0    | Demo-VM01-Snapshot1.vmsn        | 4,195,579.00 KB |                  | Snapshot file            |
| 8    | Demo-VM01-000001.vmdk           | 1,024.00 KB     | 41,943,040.00 KB | Virtual Disk             |
|      | Demo-VM01.vmxf                  | 0.26 KB         |                  | File                     |
|      | Demo-VM01.vmsd                  | 0.44 KB         |                  | File                     |
|      | vmx-Demo-VM01-2431324034-1.vswp | 51,200.00 KB    |                  | File                     |
|      | Demo-VM01-90eb0f82.vswp         | 4,194,304.00 KB |                  | File                     |
|      |                                 |                 |                  |                          |

#### 關於此翻譯

思科已使用電腦和人工技術翻譯本文件,讓全世界的使用者能夠以自己的語言理解支援內容。請注 意,即使是最佳機器翻譯,也不如專業譯者翻譯的內容準確。Cisco Systems, Inc. 對這些翻譯的準 確度概不負責,並建議一律查看原始英文文件(提供連結)。